进入手机设置,选择"蜂窝网络"

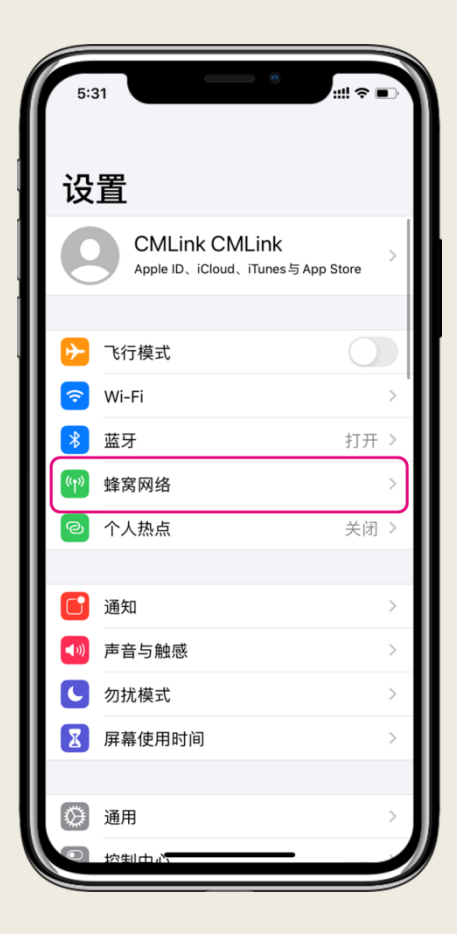

# **(3)** 选择" 蜂窝数据网络 "

| 2:44                    | 🗢 🔲                                      |
|-------------------------|------------------------------------------|
| <b>く</b> 蜂窝网络           | EE Internet                              |
|                         |                                          |
| 蜂窝号码标签                  | 主号 >                                     |
| 启用此号码                   |                                          |
| SINGTEL                 |                                          |
| Wi-Fi通话                 | 关闭 >                                     |
| 运营商服务                   | >                                        |
| 网络选择                    | >                                        |
| 本机号码                    | +44 7529912345                           |
| 语音与数据                   | 4G, 打开 VoLTE >                           |
| 蜂窝数据网络                  | >                                        |
| 数据漫游                    |                                          |
|                         |                                          |
| SIM卡PIN码                | >                                        |
|                         |                                          |
| 低数据模式                   |                                          |
| 低数据模式有助于》<br>打开时,"照片"同步 | 成少Wi-Fi和蜂窝数据用量。低数据模式<br>步等自动更新和后台任务将会暂停。 |

(2) - 如您手机是有eSIM功能, 在" 蜂窝网络 "界面内, 选择您的" 英国号码 "

- 如您手机是没有eSIM功能,请直接参考步骤 (3)

| 2:48                   |                        | <b>?</b> |   |
|------------------------|------------------------|----------|---|
| く设置                    | 蜂窝网络                   |          |   |
|                        |                        |          |   |
| 蜂窝数据                   |                        | 主号       | > |
| 个人热点                   |                        | 关闭       | > |
| 关闭蜂窝数据,通过<br>推送通知在内的所有 | ±Wi-Fi使用包括电子邮件<br>§数据。 | +、网页浏览   | 和 |
| 默认语音号码                 |                        | 主号       | > |
| 蜂窝号码                   |                        |          |   |
| ■ 主号<br>+44 7529912    | 2345                   | 打开       | > |
| 作为"副号"使用               | ŧ                      | 关闭       | > |
| 作为"副号"使用               | Ð                      | 关闭       | > |
| 作为"主号"使用               | 月                      | 无SIM     | ŧ |
| 作为"主号"使用               | Ħ                      | 无SIM     | ŧ |
| 作为"主号"使用               | Ħ                      | 无SIM     | ŧ |
| 添加蜂窝号码                 |                        |          |   |
|                        |                        |          |   |
|                        |                        | _        |   |

## (4)

#### APN: 输入everywhere

| 2:45            |            | · · · · · · · · |
|-----------------|------------|-----------------|
| Singtel         | 蜂窝数据       |                 |
| 蜂窝数据            |            |                 |
| APN             | everywhere |                 |
| 用户名             | everywhere |                 |
| 密码              |            |                 |
| 彩信              |            |                 |
| APN             | everywhere |                 |
| 用户名             | everywhere |                 |
| 密码              |            |                 |
| MMSC            |            |                 |
| 彩信代理            |            |                 |
| 最大的彩信大小         |            |                 |
| MMS UA Prof URL |            |                 |
| 个人热点            |            |                 |
| APN             |            |                 |
| 用户名             |            |                 |
|                 |            |                 |

Android

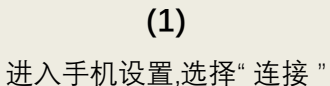

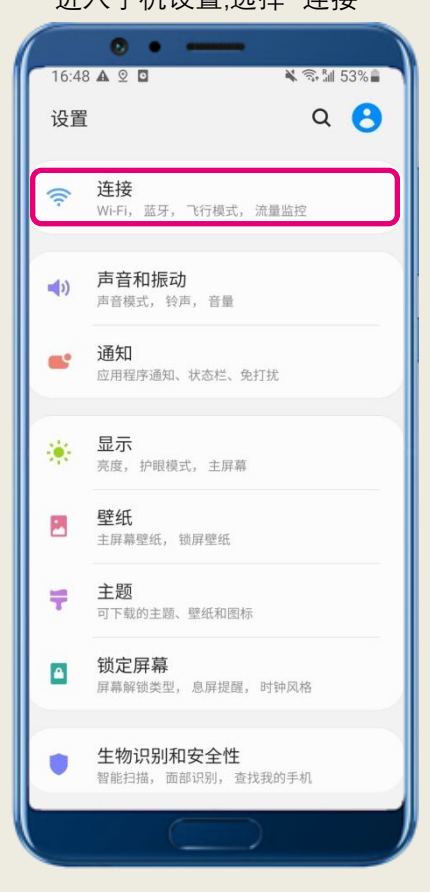

### (3) 在"移动网络"界面,选择"接入点名称"

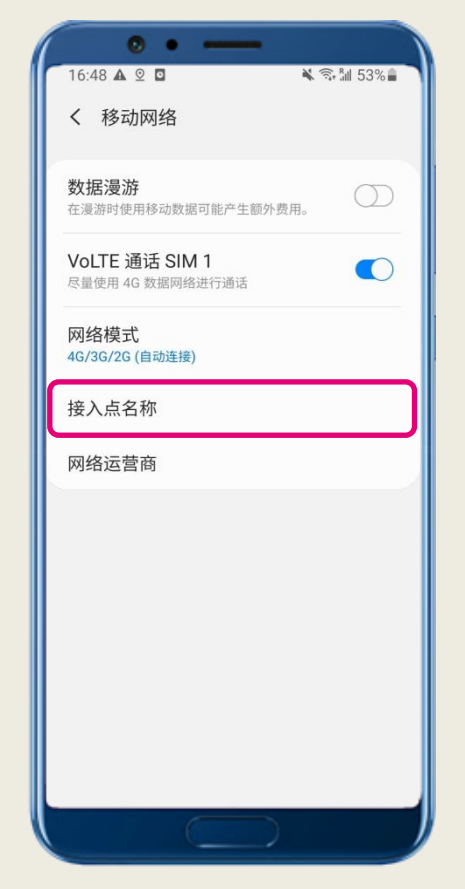

| 车" 连接 "界面,选拔                      | 译"移动网络     |
|-----------------------------------|------------|
| • • •                             | N @ 84 500 |
| 16:48 🗛 ⊻ 🖸                       | s, al 53%  |
| く连接                               | Q          |
| Wi-Fi                             |            |
| Wi-Fi 通话                          |            |
| <b>蓝牙</b><br>连接至附近的蓝牙设备           |            |
| NFC 和支付<br>移动支付、分享数据以及读取和写。<br>签。 | λ NFC 标    |
| <b>飞行模式</b><br>关闭通话、信息及移动数据       |            |
| 移动网络                              |            |
| 流量监控                              |            |
| SIM 卡管理器                          |            |
| 移动热点和网络共享                         |            |
|                                   |            |

# (4)

### APN: 输入everywhere

| · · · · ·     | -           |
|---------------|-------------|
| 16:49 🗛 💇 🖸   | 🕷 🗟 📶 52% 🛢 |
| < 编辑接入点       | :           |
| 名称            |             |
| everywhere    |             |
| APN           |             |
| everywhere    |             |
| 代理服务器         |             |
| 未设置           |             |
| 端口            |             |
| 未设置           |             |
| 用户名           |             |
| 未设置           |             |
| 宓码            |             |
| 未设置           |             |
| 服冬哭           |             |
| 未设置           |             |
| MMSC          |             |
| 未设置           |             |
| 彩信代理服冬哭       |             |
| ホノコロトレキエカドプロロ |             |
|               |             |